# **PRP-058K**

# Termální tiskárna účtenek

# Uživatelský manuál

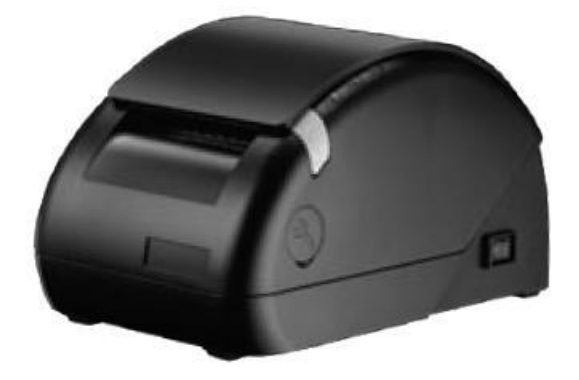

Prosím, mějte tento návod na bezpečném místě pro budoucí použití.

# Obsah

| Bezpečnostní upozornění     | 3  |
|-----------------------------|----|
| Přehled výrobku             | 3  |
| Hlavní rysy                 | 3  |
| Obsah balení                | 3  |
| Specifikace                 | 4  |
| Přehled jednotlivých částí  | 4  |
| Tlačítka a kontrolky        | 5  |
| Instalace tiskárny          | 6  |
| Připojení tiskárny          | 6  |
| Vložení/Vyjmutí papíru      | 6  |
| Instalace ovladačů tiskárny | 6  |
| Dodatek1                    | 0  |
| Self Test                   | 0  |
| Funkce přepínačů1           | 1  |
| Zaseknutí papíru 1          | 1  |
| Nastavení kodovací stránky  | 12 |

# Bezpečnostní upozornění

- Před použitím si pečlivě přečtěte návod k použití. Uložte si manuál pro budoucí použití.
- Používejte pouze součásti nebo příslušenství, zejména napájecí adaptér, doporučené výrobcem; neschválené součásti mohou poškodit výrobek nebo způsobit zranění.

#### VAROVÁNÍ

Pokud dojde k nějaké závadě, která je způsobena nesprávným používáním výrobku se ruší platnost záruky.

- Servis přenechejte odbornému servisu.
- Nepokoušejte se zařízení opravit. Otevřením nebo odstraněním krytu se můžete vystavit úrazu elektrickým proudem nebo jinému nebezpečí.
- Před připojením napájecího kabelu do zdířky AC napájecího zdroje se ujistěte, že napětí v zásuvce je ve stanoveném rozsahu (100 VAC 240 VAC). Nesprávný rozsah napětí může poškodit napájecí zdroj.
- Při čištění vypněte zařízení a odpojte napájecí adaptér.
- Před zapnutím výrobku zkontrolujte, zda jsou všechny konektory správně připojeny.

# Přehled výrobku

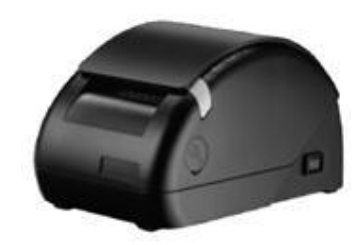

#### Hlavní rysy

- Kompaktní a stylový design
- Efektivní pro tiskové aplikace
- Kontrola přehřátí (60°C)
- Rozhraní: sériové, USB
- Konektor pro zásuvku (RJ-11)
- Kompatibilní s ESC/POS příkazy
- Plná podpora systémových ovladačů
- Uživatelsky jednoduché, instalace papíru vlož a tiskni
- Jednoduché odstranění zaseknutého papíru
- Podpora tisku čárových kodu
- Podpora tisku QR kodu (volitelné)

#### Obsah balení

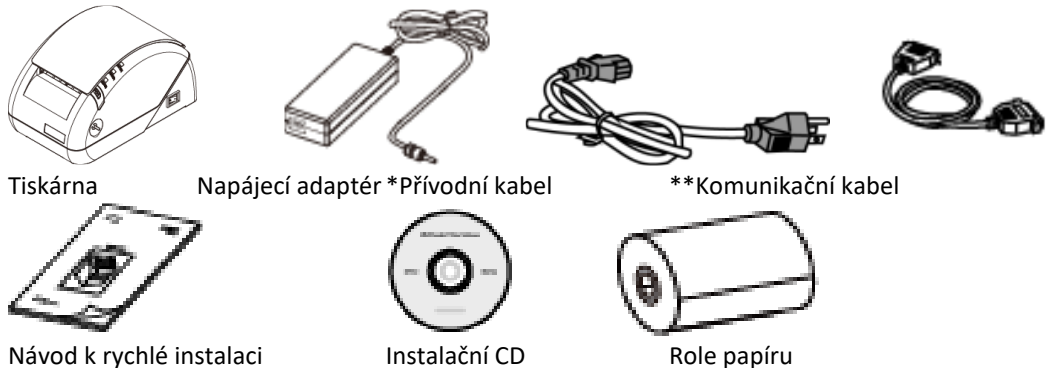

\* Přívodní kabel je volitelný podle typu zásuvky

\*\* Komunikační kabel je volitelný v závislosti na typu připojení

Prosím, kontaktujte prodejce pro bližší informace.

#### Specifikace

| Model                   |                  | PRP-058K                                    |  |
|-------------------------|------------------|---------------------------------------------|--|
| Obecné                  |                  |                                             |  |
| Typ tisku               |                  | Termální                                    |  |
| Rychlost tisku          |                  | 90 mm / sek                                 |  |
| Životnost tiskové hlavy |                  | 150 Km                                      |  |
| Typ písma               | (ASCII Mod)      | ANK Charakter: Písmo A: 12x24 bodů          |  |
|                         |                  | Písmo B: 9x17 bodů                          |  |
|                         | (Grafické písmo) | Tradiční čínština: 24x24 bodů               |  |
| Rozlišení tisku         |                  | 384 bodů / řádek                            |  |
| Znaků na řádek          |                  | 32 (písmo A) / 42 (písmo B) / 16 (grafický) |  |
| Podpora čárových kodů   |                  | UPC-A/UPCE/JAN13(EAN13)/                    |  |
|                         |                  | JAN8(EAN8)/CODABAR/                         |  |
|                         |                  | CODE39/CODE93/CODE128                       |  |
| QR kod                  |                  | Volitelné                                   |  |
| Šířka papíru            |                  | 57,5 mm ±0,5mm                              |  |
| Průměr role papíru      |                  | 50 mm                                       |  |
| Síla papíru             |                  | 0,06 – 0,08 mm                              |  |
| Ovladač                 |                  | Win XP/Win Vista/ Win 7/Win 8, kompatibilní |  |
|                         |                  | s Epson a Samsung                           |  |
| Detekce konce papíru    |                  | Ano                                         |  |
| Kontrola přehřátí       |                  | Ano (60°C)                                  |  |
| Rozhraní                |                  |                                             |  |
| Sériové                 |                  | D-Sub 9-pin 9600bps – 115200 bps            |  |
| USB                     |                  | 1 x USB                                     |  |
| Zásuvka                 |                  | + 12VDC/1A, 6-drátů RJ-11                   |  |
| Ostatní                 |                  |                                             |  |
| Napájení                |                  | + 12VDC / 3A (s externím adaptérem          |  |
|                         |                  | 110VAC/220VAC, 50/60Hz)                     |  |
| Barva                   |                  | Černá                                       |  |
| Normy                   |                  | FCC / CE / WEEE / RoHS                      |  |
| Rozměry (mm)            |                  | 112 x 105 x 185                             |  |
| Provozní teplota        |                  | +5°C - +45°C                                |  |
| Provozní vlhkost        |                  | 10% - 80% RH                                |  |
| Skladovací teplota      |                  | -10°C - + 50°C                              |  |
| Skladovací vlhkost      |                  | 10 % - 90% RH                               |  |

\* Veškeré technické údaje mohou být změněny bez předchozího oznámení.

## Přehled jednotlivých částí

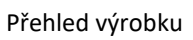

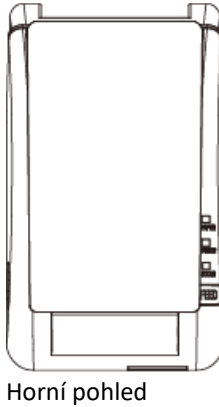

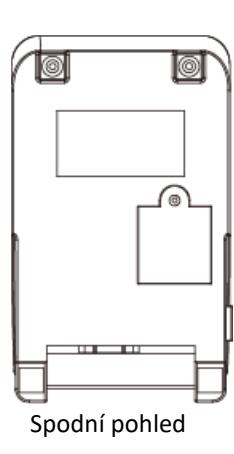

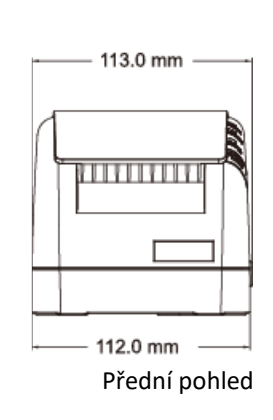

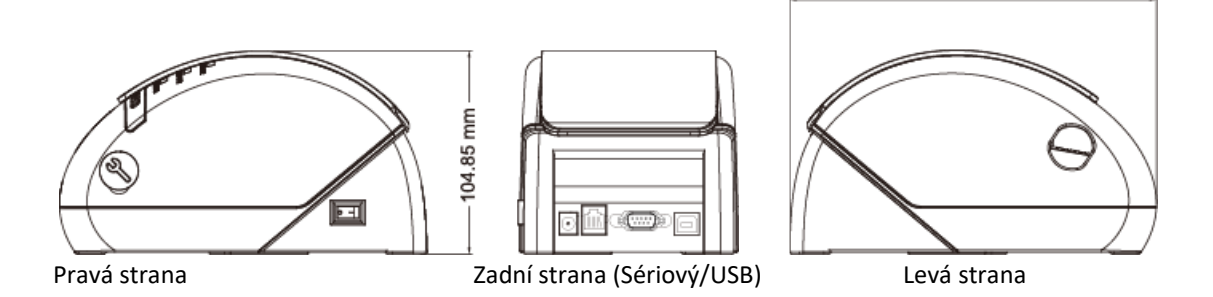

#### Tlačítka a kontrolky

• Ovládací tlačítka

Posun papíru:

Tato funkce posunuje papír.

Stiskněte tlačítko a papír se posune o jeden řádek.

Podržením tlačítka déle než 3 sekundy posune papír o více řádků.

#### Tlačítko krytu:

Stiskem tlačítka na pravé straně otevřete kryt papíru

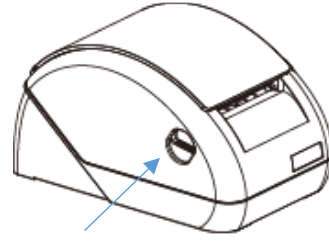

Tlačítko krytu

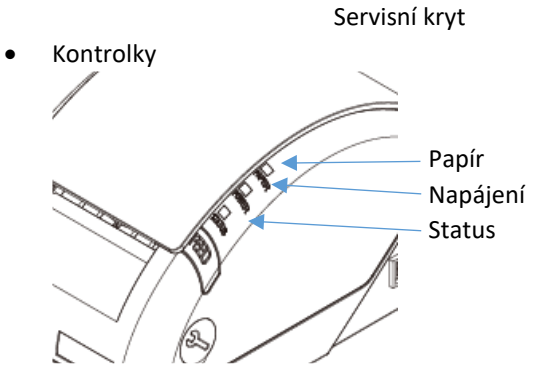

| Kontrolka | Status  | Řešení                                                                      |
|-----------|---------|-----------------------------------------------------------------------------|
| Papír     |         | Není papír                                                                  |
| Napájení  | 0       | Vypnuto                                                                     |
|           | $\circ$ | Zapnuto                                                                     |
| Status    | •       | Chyba tiskárny (Není papír, přehřátí<br>tiskové hlavy, chyba střihu papíru) |

188.03 mm

Tlačítko zapnutí

Tlačítko posunu papíru

Porty

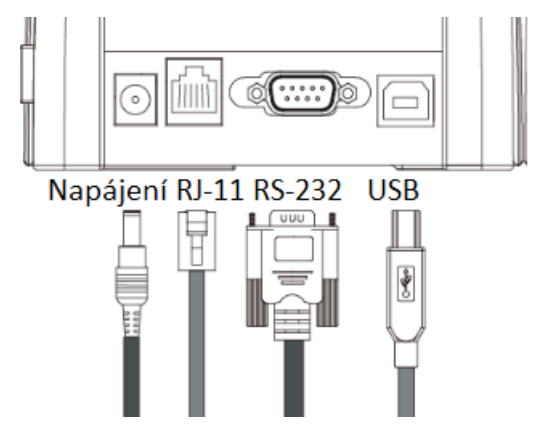

## Instalace tiskárny

#### Připojení tiskárny

Před instalací prosím zkontrolujte tiskárnu a její příslušenství. Doporučujeme si přečíst celý návod před instalací.

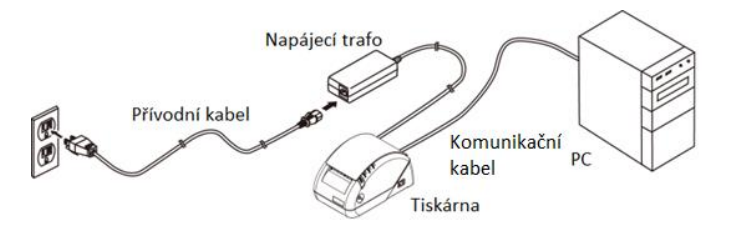

- 1. Umístěte tiskárnu na požadované místo
- 2. Odpojte kryt konektoru, připojte napájecí adaptér.
- 3. Použijte patřičný komunikační kabel a připojte k počítači
- 4. Spojte napájecí adaptér s přívodním kabelem a zapojte do zásuvky
- 5. Pokud používáte zásuvku, připojte ji konektorem RJ-11

#### Vložení/Vyjmutí papíru

- 1. Stiskněte tlačítko otevření krytu
- 2. Odviňte kousek papíru a vložte jej do tiskárny, tiskovou stranou dolů

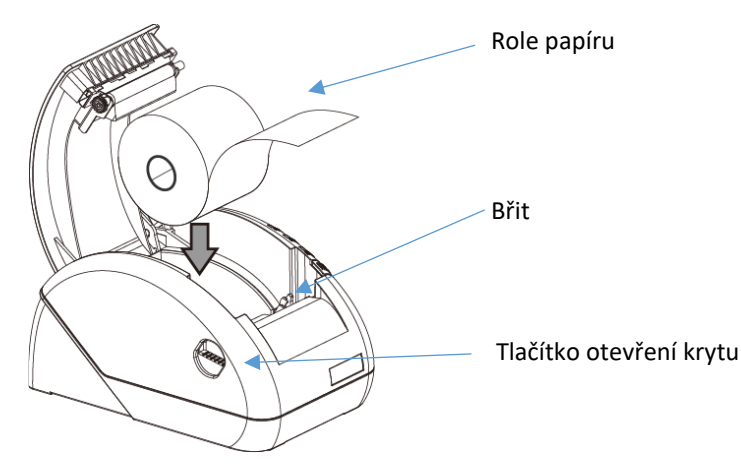

)

#### Varování

Pozor na břit během údržby, mohlo by dojít ke zranění.

3. Zavřete kryt a odtrhněte přebytečný papír o břit.

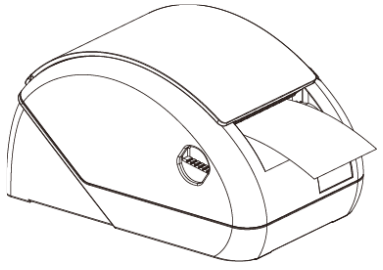

#### Instalace ovladačů tiskárny

Před instalací ovladače tiskárny zkontrolujte, jestli je správně připojena k počítači

Vložte přiložené CD do CD-ROM mechaniky. Najděte složku s požadovaným softwarem

| DOC  | Driver  |
|------|---------|
| OPOS | Utility |

#### Instalace ovladače:

1. Vyberte složku "Driver"

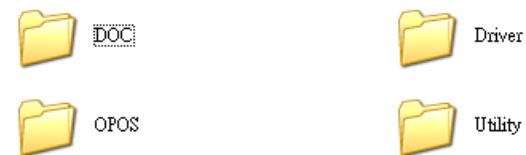

2. Vyberte operační systém. V případě, že používáte Windows, vyberte složku "Windows"

USB\_Virtual\_COM

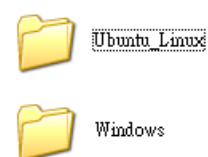

3. Spusťte soubor "PRPDRVEN.EXE"

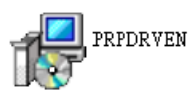

4. Klikněte na "Next"

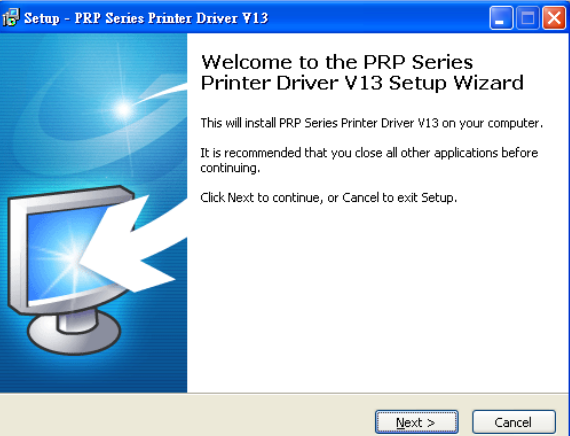

5. Vyberte typ vašeho operačního systému a pokračujte tlačítkem "next"

| Select OS (x86/x64)     |                     | X              |
|-------------------------|---------------------|----------------|
| Select OS               | © Windows XP        | C Windows 2003 |
| 🔿 Windows Vista         | ○ Windows 7         | C Windows 8    |
|                         |                     |                |
|                         |                     |                |
|                         | 1                   | Next > Exit    |
| This Driver is suitable | for Windows ×86 and | i ×64 OS.      |

• Nastavení tiskárny

Tato nabídka umožňuje nastavit konkrétní typ tiskárny. Postupujte dle následujících kroků k nastavení tiskárny.

| 🛃 Detail Setting (x86/x64)                          |
|-----------------------------------------------------|
| Install Module FRF-058II Series                     |
| Printer Setting                                     |
| 🔽 Set Default Printer                               |
| Printer Name PRP-058II Series                       |
|                                                     |
|                                                     |
|                                                     |
|                                                     |
|                                                     |
|                                                     |
|                                                     |
| <u>Eack</u> <u>N</u> ext <u>E</u> xit               |
| This Driver is suitable for Windows x86 and x64 OS. |

1. Výběr čísla modelu:

#### Vyberte modelové číslo tiskárny

| 🂑 Detail Setting (x | б/хб4)                            | X           |
|---------------------|-----------------------------------|-------------|
|                     |                                   |             |
| Install Module      | PRP-058II Series                  | •           |
|                     | PRP-058II Series                  |             |
| -Printer Setting-   | PRP-058C Series                   |             |
| ✓ Set Default       | PRP-058C1 Series                  |             |
| ,                   | PRP-058K Series                   |             |
| Printer Name        | rnr-010 Series<br>PRP-076D Series |             |
|                     | PRP-080II Series                  |             |
|                     | PRP-085III Series                 |             |
|                     | PRP-085IIIV Series                |             |
|                     | PRP-088III Series                 |             |
|                     | PRP-188 Series                    |             |
|                     | PRP-250 Series                    |             |
|                     | PRP-300 Series                    |             |
|                     | PRP-350 Series                    |             |
|                     | RP-650 Series                     |             |
|                     | RP-950 Series                     |             |
|                     |                                   |             |
|                     |                                   |             |
|                     |                                   |             |
|                     |                                   |             |
|                     | < Back                            | Next > Exit |
| This Driver is su   | table for Windows x86 and x64 OS. |             |

#### 2. Nastavení výchozí tiskárny:

Pro nastavení tiskárny jako výchozí vyberte "Set default printer" a pokračujte tlačítkem "next"

| 💑 Detail Setting (x86/x64)                          | × |
|-----------------------------------------------------|---|
|                                                     |   |
| Install Module PRP-058K Series                      |   |
| - Printer Setting                                   |   |
| ✓ Set Default Printer                               |   |
| Printer Name PRP-058K Series                        |   |
|                                                     |   |
|                                                     |   |
|                                                     |   |
|                                                     |   |
|                                                     |   |
|                                                     |   |
| < <u>B</u> ack <u>M</u> ext > <u>E</u> xit          |   |
| This Driver is suitable for Windows x86 and x64 OS. |   |

3. Nastavení rozhraní tiskárny:

Vyberte komunikační port (COM nebo USB) a potvrďte tlačítkem "Install" k dokončení instalace.

| Select Port (x86/x64)                                                                        |                                                                                                    | ×   |  |  |
|----------------------------------------------------------------------------------------------|----------------------------------------------------------------------------------------------------|-----|--|--|
| Specify Port<br>A port is used to conn<br>Specify the port that<br>another port type not lis | ect a printer to the computer.<br>you are using.If you are connecting using TCP/IJ<br>ted below, creat a new port. | Por |  |  |
| Port                                                                                         | Туре                                                                                                    | ~   |  |  |
| USB001                                                                                       | Virtual printer port for USB                                                                                       |     |  |  |
| 192, 168, 100, 82                                                                            | Standard TCP/IP Port                                                                                               |     |  |  |
| IP 192.168.1.100                                                                             | Standard TCP/IP Port                                                                                               |     |  |  |
| IP 192, 168, 123, 100                                                                        | Standard TCP/IP Port                                                                                               |     |  |  |
| IP_192.168.123.99                                                                            | Standard TCP/IP Port                                                                                               |     |  |  |
| COM2:                                                                                        | Local Port                                                                                                    |     |  |  |
| COM3:                                                                                        | Local Port                                                                                                    |     |  |  |
| COM4:                                                                                        | Local Port                                                                                                    |     |  |  |
| FILE:                                                                                        | Local Port                                                                                                    | ~   |  |  |
| Create Port     Configure Port       < Back                                                  |                                                                                                    |     |  |  |

4. Dokončení instalace:

Tlačítkem "Finish" dokončíte instalaci, je vyžadován restart počítače.

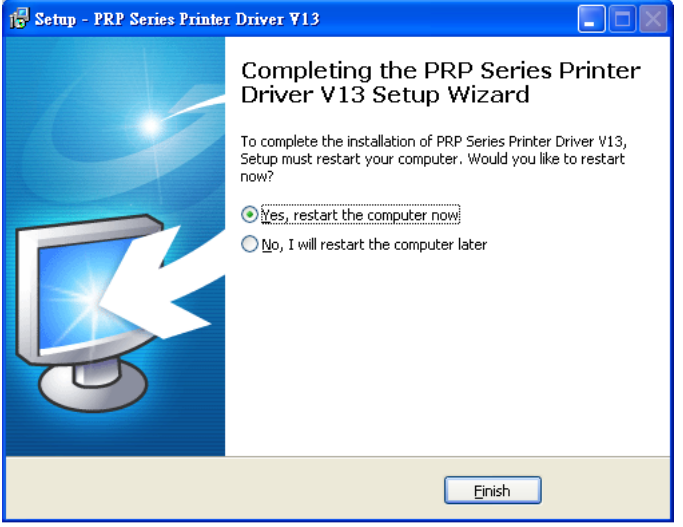

5. Nastavení portů:

Ujistěte se, že je správně nastavený port tiskárny (Start > Tiskárny a Faxy > ) Klikněte pravým tlačítkem myši a zvolte "Vlastnosti"

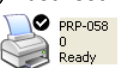

| 💐 PRP-058                                        |         |       |       |      |      |
|--------------------------------------------------|---------|-------|-------|------|------|
| Printer Document View H                          | Help    |       |       |      |      |
| Connect                                          | Status  | Owner | Pages | Size | Subr |
| ✓ Set As Default Printer<br>Printing Preferences |         |       |       |      |      |
| Pause Printing<br>Cancel All Documents           |         |       |       |      |      |
| Sharing                                          |         |       |       |      | >    |
| Properties                                       | rinter. |       |       |      | .::  |
| Close                                            |         |       |       |      |      |

Na záložce "Porty" vyberte port tiskárny a potvrďte "OK"

| Sector Properties                                                                       | ?        | × |
|-----------------------------------------------------------------------------------------|----------|---|
| General Sharing Ports Advanced Device Settings                                          |          | _ |
| PRP-058                                                                                 |          |   |
| Print to the following port(s). Documents will print to the first free<br>checked port. |          |   |
| Port Description Printer                                                                | ^        |   |
| LPT1: Printer Port                                                                      |          |   |
| LPT2: Printer Port                                                                      |          |   |
| LPT3: Printer Port                                                                      |          |   |
| COM1: Serial Port                                                                       |          |   |
| COM2: Serial Port PRP-058                                                               |          |   |
| COM3: Serial Port                                                                       |          |   |
| COM4: Serial Port                                                                       | <u>×</u> |   |
| Add Port Delete Port Configure Port                                                     |          |   |
| Enable bidirectional support Enable printer pooling                                     |          |   |
| OK Cancel A                                                                             | pply     |   |

# Dodatek

#### Self Test

- Tato funkce umožňuje vytisknout nastavení tiskárny
  - I. Vypněte tiskárnu
  - II. Držte tlačítko posunu papíru
  - III. Zapněte tiskárnu
  - IV. Kontrolky se rozblikají a pusťte tlačítko posunu papíru

Nyní tiskárna vytiskne self-test data

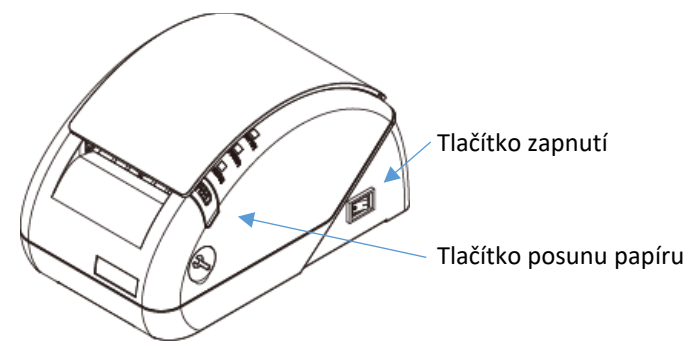

- Konfigurace přepínačů Manuální změna nastavení:
  - I. Vypněte tiskárnu
  - II. Odstraňte bezpečnostní šroub
  - III. Sundejte kryt
  - IV. Nakonfigurujte přepínače

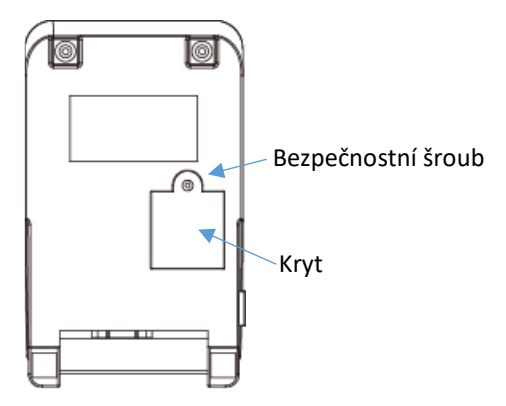

#### Funkce přepínačů

| DIP  | Funkce           | Zapnuto | Vypnuto |
|------|------------------|---------|---------|
| SW-1 | Střih papíru     | Ne      | Ano     |
| SW-2 | Zvukové signály  | Ano     | Ne      |
| SW-3 | Kvalita tisku    | Tmavý   | Světlý  |
| SW-4 | Dvou-bytový znak | Ne      | Ano     |
| SW-5 | Černá značka     | Ano     | Ne      |
| SW-6 | Prázdný          |         |         |

Nastavení přenosové rychlosti (DIP-7, DIP-8)

| SW-7    | SW-8    | Rychlost |
|---------|---------|----------|
| Zapnuto | Zapnuto | 38400    |
| Vypnuto | Zapnuto | 115200   |
| Zapnuto | Vypnuto | 9600     |
| Vypnuto | Vypnuto | 19200    |

#### Zaseknutí papíru

Když dojde k zaseknutí břitu a nejde otevřít kryt, můžete papír odstranit následujícím způsobem:

- I. Restartujte tiskárnu
- II. Břit se vrátí do původní polohy a měl by jít otevřít kryt a vyjmout papír

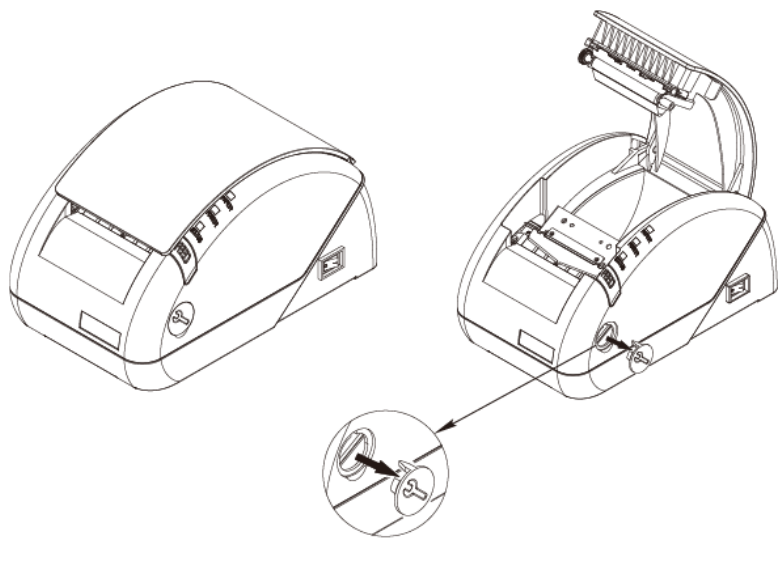

Servisní kryt

Pokud dojde k chybě znovu a horní kryt nejde otevřít:

- I. Vyjměte servisní kryt
- II. Křížovým šroubovákem změňte polohu břitu
- III. Upravte polohu břitu, aby došlo k posunu papíru vpřed

- IV. Vyjměte zaseknutý papír
- V. Šroubovákem vraťte břit do výchozí pozice
- VI. Vraťte servisní kryt

#### Nastavení kodovací stránky

Vložte přiložené CD do CD-ROM mechaniky

1. Vyberte složku "Utility"

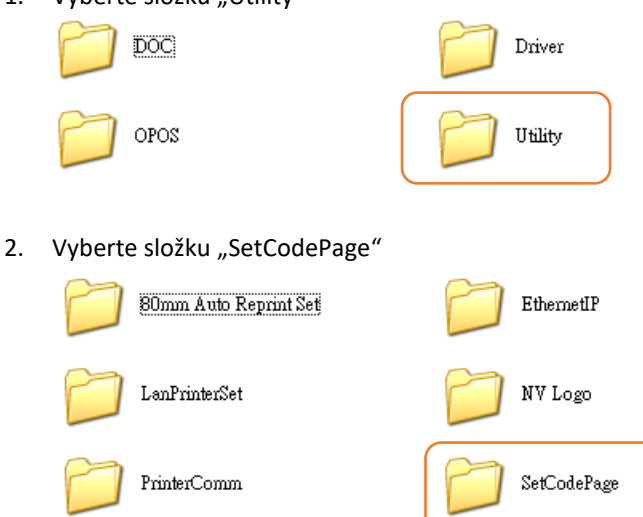

3. Spusťte "Setup.EXE" a proveďte instalaci.

Setup Windows Installer Package

Utilita nastavení kodovací stránky
 Tato utilita slouží k nastavení kodovací stránky tiskárny

#### Poznámka: Před nastavením

Pokud chcete změnit prioritní kodovací stránku tiskárny je zapotřebí nastavit DIP switch.

Doporučujeme kontaktovat technickou podporu, ohledně údajů kodové stránky a aplikace.

• Rozhraní

Uživatel může komunikovat s tiskárnou prostřednictvím tohoto menu. Vyberte požadované submenu pro typ připojení s tiskárnou.

#### Pro sériový port:

Vyberte preferovaný COM port a rychlost přenosu pro navázání komunikace

| 🔊 s                                                          | et Receipt Printer Default | Code Page Font | Utility |      |                   |          |
|--------------------------------------------------------------|----------------------------|----------------|---------|------|-------------------|----------|
| Int                                                          | terface :                  |                |         |      |                   | 484      |
|                                                              | Serial COM Port            | Parallel LP    | T Port  | E    | Ethernet (TCP/IP) | <b>*</b> |
|                                                              | Available COM Port         | s: COM1        | ✓ ● 38  | 3400 | 0 19200           | 9600     |
| Select Page Code : O-PC437 Set Print Default Code Page Fonts |                            |                |         |      |                   |          |

• Nastavení kodovací stránky

Nastavení požadované kodovací stránky:

- 1. Nastavte DIP switch 4 na ON v tiskárně (nastavení DIP switchů najdete v předchozí části dokumentu)
- 2. V rozbalovací nabídce vyberte požadovanou kodovací stránku. Uživatel může zadat číslo kodovací stránky ručně. (čísla kodovacích stránek najdete v self-testu)
- 3. Zvolte "Set" tlačítko pro nastavení.

| ۲ | Set Receipt Printer Default                                               | Code Page Font U                                          | fility                  |                   |                      |
|---|---------------------------------------------------------------------------|-----------------------------------------------------------|-------------------------|-------------------|----------------------|
| 1 | nterface :                                                                |                                                           |                         |                   |                      |
|   | Serial COM Port                                                           | Parallel LPT                                              | Port                    | Ethernet (TCP/IP) | <b>1</b>             |
|   | Available COM Por                                                         | ts: COM1                                                  | ~                       |                   |                      |
|   | ○ 115200                                                                  | 0 57600                                                   | <ul><li>38400</li></ul> | 0 19200           | ○ 9600               |
|   | Select Page Code : 0-PC437<br>0-PC437<br>1-Katakana<br>2-PC850<br>3-PC960 |                                                           |                         | Set Print Defa    | ault Code Page Fonts |
|   | i.                                                                        | 5-FC800<br>4-PC863<br>5-PC865<br>5-West_Europe<br>7-Greek | <b>~</b>                |                   |                      |

4. Restartovaní tiskárny:

Vypněte a zapněte tiskárnu pro inicializaci tiskárny s novou kodovací stránkou. (Proveďte znovu self-test pro kontrolu nastavení)